10.

# ラインネットについて

明石北高校連絡メールシステム

☆登録に関する詳細は、
 4月5日登校日にプリント
 を配布します

## (1) ラインネットの機能

- メッセージ受信機能
  - 学校からの連絡を受信します。

気象警報発令による休校の連絡や、学年通信や保護者会の案内等を 受信します。

欠席・遅刻連絡機能
 保護者等が、学校に遅刻・欠席の連絡を行います。
 原則、前日の18時から当日の8時15分まで受け付けています。

11

- アンケート機能

保護者会参加の集約、同意書等の回収を行います。

### (2) ラインネットの登録

4/5(金)新入生招集日に、所属するクラスと出 席番号が発表されます。<u>この日に説明プリントを</u> <u>配布します</u>ので、4/7(日)=入学式前日までに、 ご登録をお願いします。

#### (3)登録の流れ

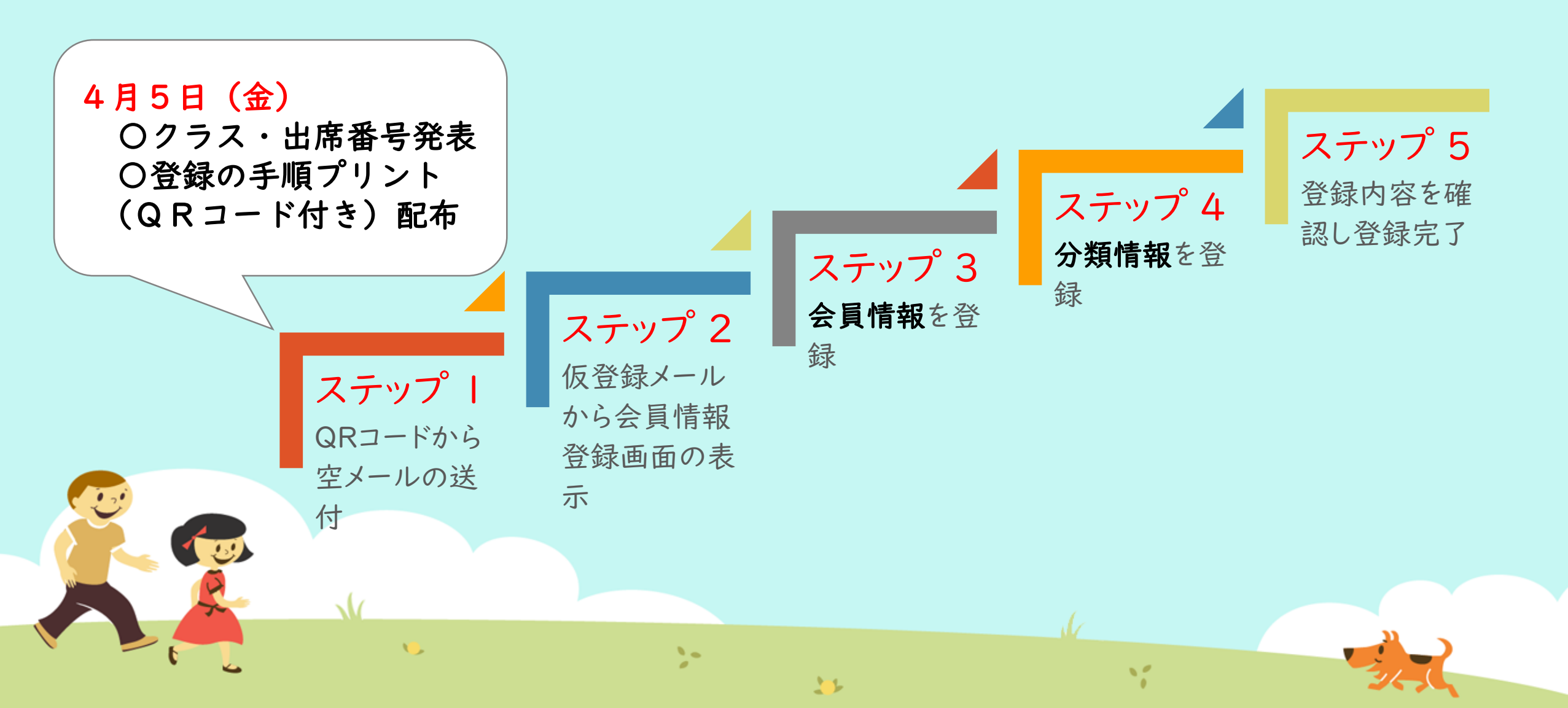

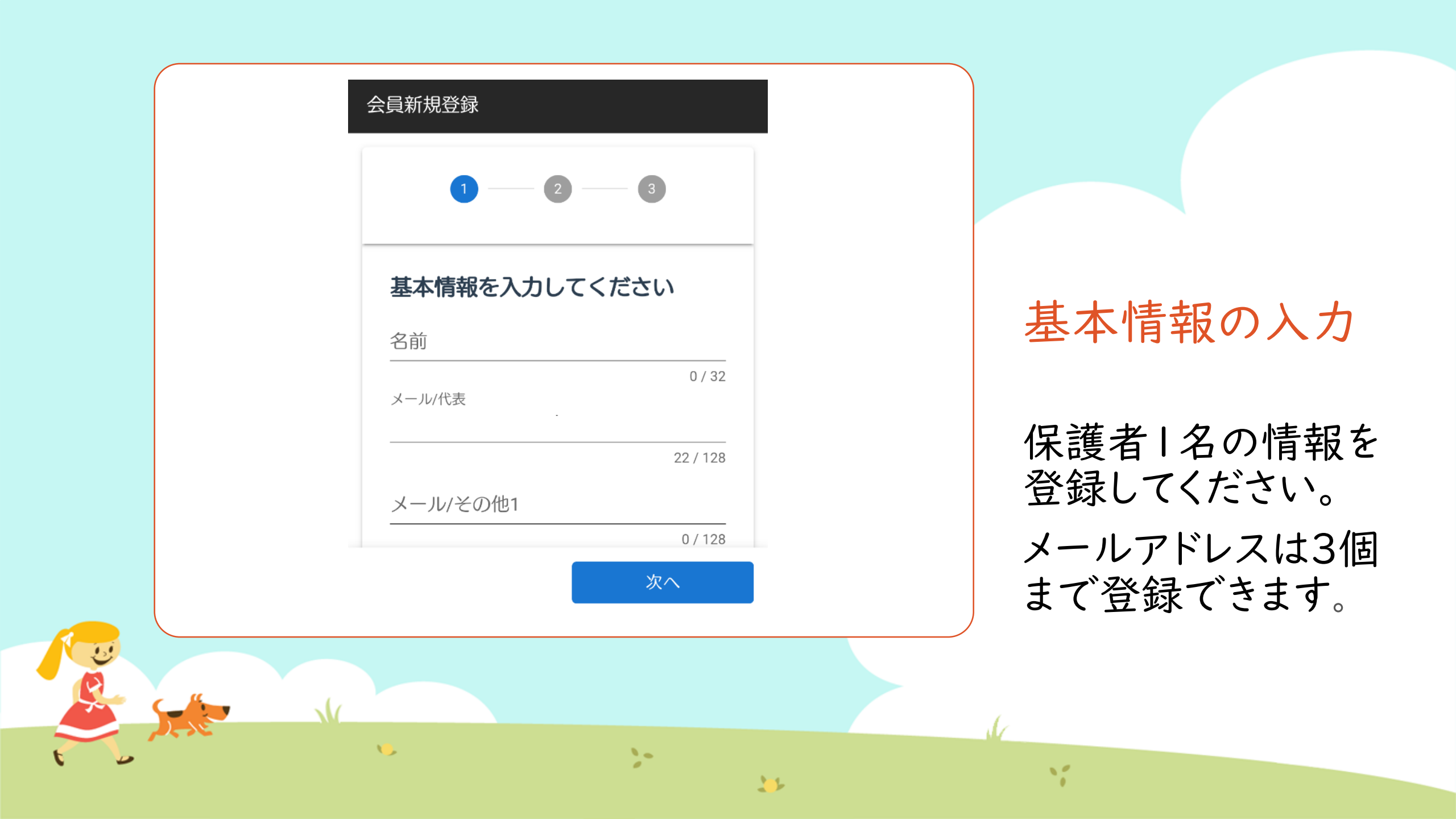

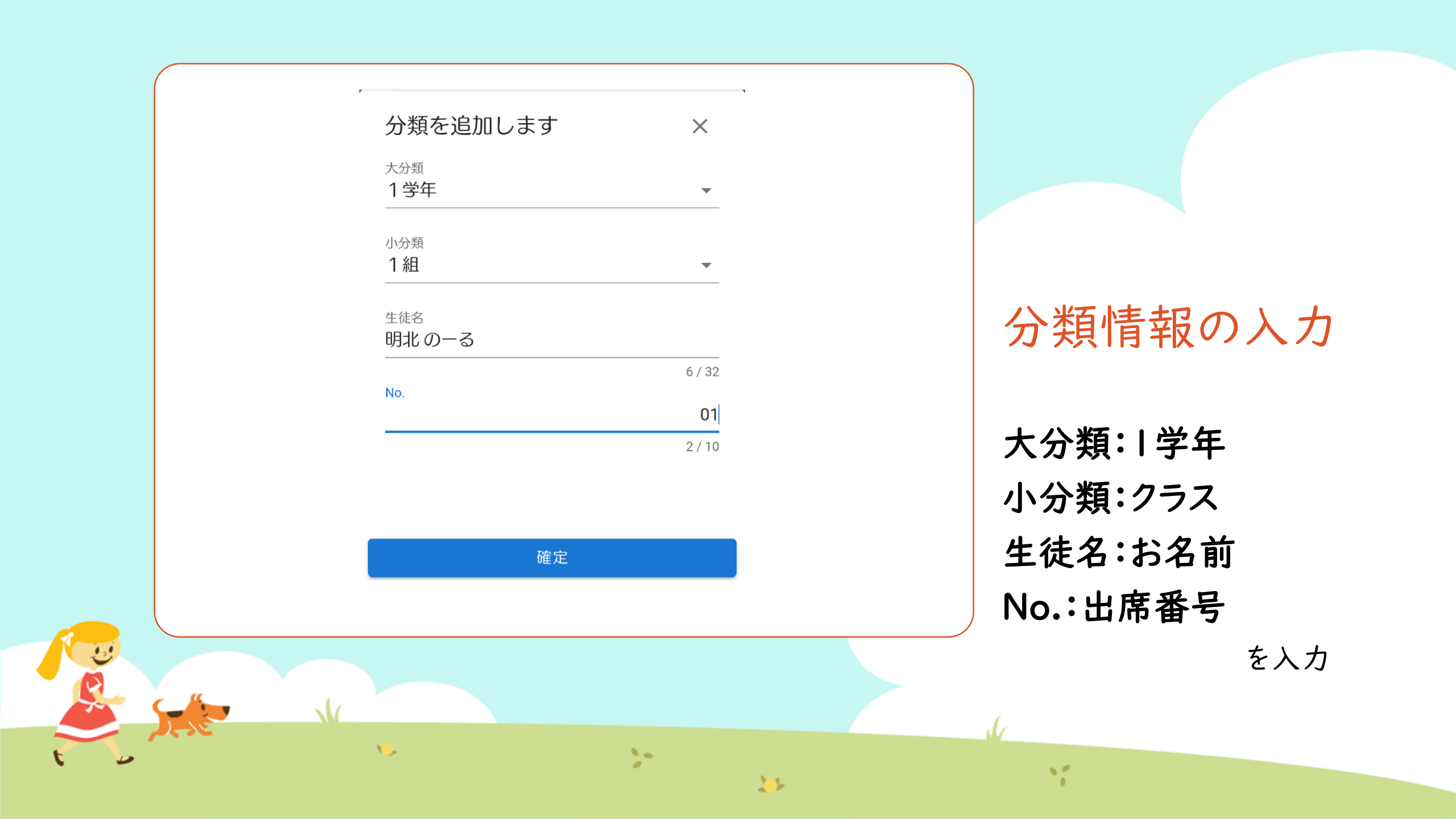

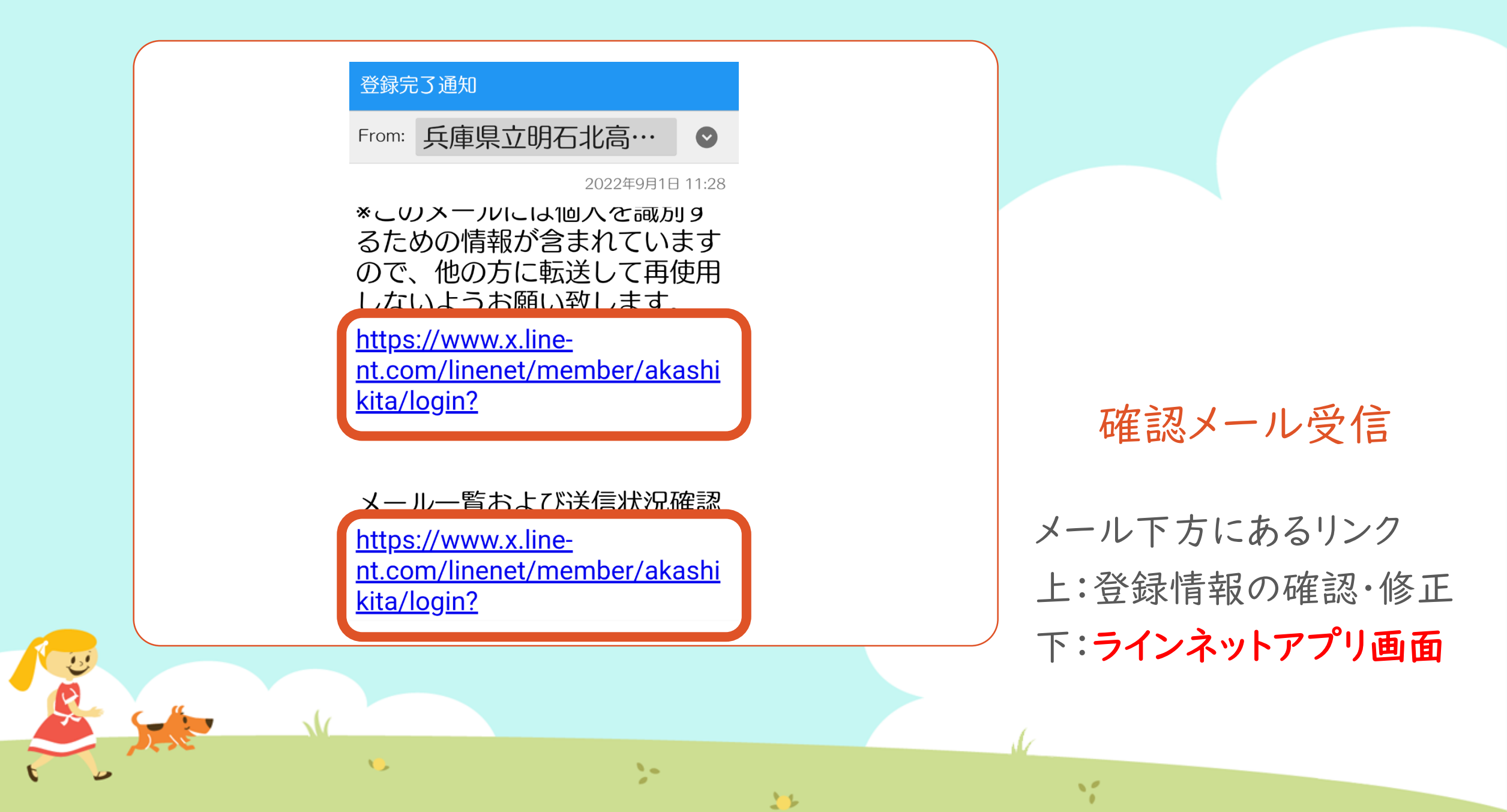

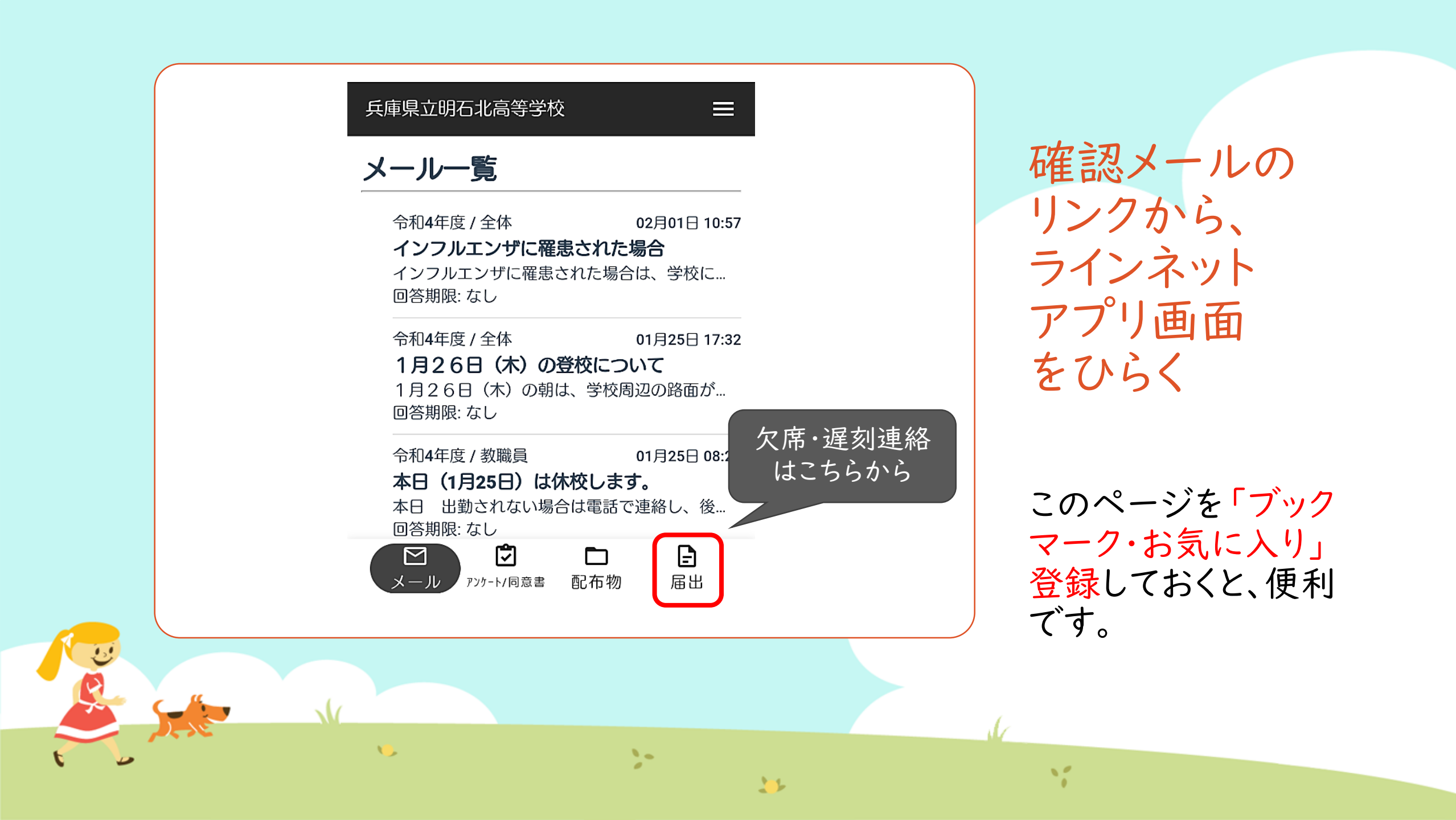

#### (4) ラインネットを利用する

13

✓説明プリントに従って登録を進めると「登録確認メール」 が届きます。そこに記載されているリンクよりラインネットアプリを起動します。

→スマートフォンの通常使うブラウザで、ブックマーク・ お気に入り登録しておくと便利です。

✓学校からの連絡は、ラインネットアプリ画面と、登録されているメールアドレスのメーラーから閲覧できます。

1-1-

#### (5) ラインネット登録についての注意点

√ラインネットの登録は、 | 家庭 | アカウントとします。

→2、3年生にご兄弟ご姉妹が在籍されている家庭は、「分類情報の追加」から操作してください。

√メールアドレスは3つまで登録できます。

1 3

保護者や祖父母のメールアドレスを登録してください。 ※生徒本人のメールアドレスは登録しないでください。

✓「ガラケー」をお使いの場合、学年通信等の文書は受信できませんので、ご家庭のパソコンのメールアドレスもご登録ください。
 ✓登録確認メールは、他人に転送しないでください。個人情報が含まれています。

11

#### (6) ラインネットの登録後

| <ul> <li>  よールレー   会員情報・修正   会員情報・修正   ど信状況確認   よくあるお問い合わせ   よくあるお問い合わせ   より、のるわせ   り、のの、の、の、の、の、の、の、の、の、の、の、の、の、の、の、の、の、の、</li></ul>                                                                                       |                                                            |            |
|----------------------------------------------------------------------------------------------------|------------------------------------------------------------|------------|
| <ul> <li>メールー</li> <li>会員情報・修正</li> <li>令和4年度</li> <li>インフル</li> <li>マンフル</li> <li>回答期限:</li> <li>令和4年度</li> <li>1月26日</li> <li>百月26日</li> <li>百答期限:</li> <li>令和4年度</li> <li>本日(1)</li> <li>本日 出資</li> <li>回答期限:</li> </ul> | 兵庫県立明石                                                     | ×          |
| <ul> <li>令和4年度</li> <li>インフルロ</li> <li>インフルロ</li> <li>回答期限:</li> <li>令和4年度</li> <li>1月26日</li> <li>回答期限:</li> <li>令和4年度</li> <li>本日(1)</li> <li>本日出資</li> <li>回答期限:</li> </ul>                                              | メールー                                                       | 会員情報・修正    |
| インフルコ<br>回答期限:<br>令和4年度<br>1月26日<br>回答期限:<br>令和4年度<br>本日(1月<br>本日 出資<br>回答期限:<br>ご<br>メール                                                                                                    | 令和4年度<br><b>インフル</b>                                       | 送信状況確認     |
| 令和4年度<br>1月26日<br>回答期限:<br>令和4年度<br>本日(1月<br>本日 出達<br>回答期限:                                                                                                    | インフルコ<br>回答期限:                                             | よくあるお問い合わせ |
| ルーメ                                                                                                    | 令和4年度<br>1月26日<br>回答期限:<br>令和4年度<br>本日(1)<br>本日出購<br>回答期限: |            |
|                                                                                                    | メール                                                        |            |

✓登録内容は、登録後でも修正できます。
メールアドレスの変更や、分類情報の修正も可能です。

 ✓送付されるメールによっては、「アン ケートへの回答」や「開封確認」を必 要とするものがあります。メールに記 載されているリンクをタップし、表示 された画面をご確認ください。

✓緊急の連絡・重要な連絡については、 お電話でご連絡ください。

11

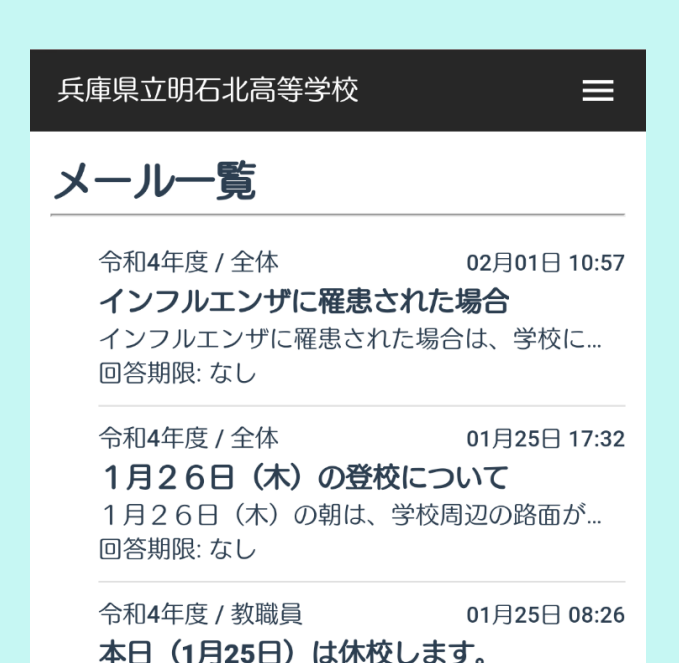

本日 出勤されない場合は電話で連絡し、後…

届出

回答期限: なし

 $\square$ 

# 4/5(金)新入生招集日 ~4/7(日)入学式前日 の間にご登録お願いします。

☆登録に関する詳細は、
 4月5日登校日にプリント
 を配布します

ご不明な点があれば、 明石北高校総務部までお問い合わせください。